## GRADE A BLOG

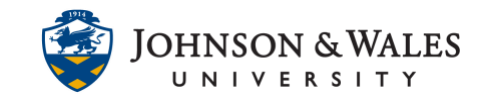

When points are assigned for a blog when it was created, blogs can be viewed and graded via the grade center.

## Instructions

- 1. In the Course Management area of the course menu, click on **Grade Center**. A drop down menu appears. Click on **Full Grade Center**.
- 2. Locate the column for the blog you wish to grade.
- 3. If a student has submitted a blog entry that needs grading, you will see a yellow exclamation point icon in the cell. If a student has not submitted their blog entry, you will see a dash in the cell.

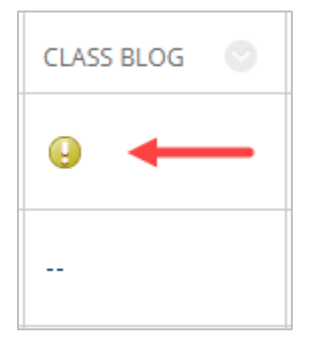

4. Click on the down arrow in the cell of the student you wish to grade and choose **Grade User Activity**.

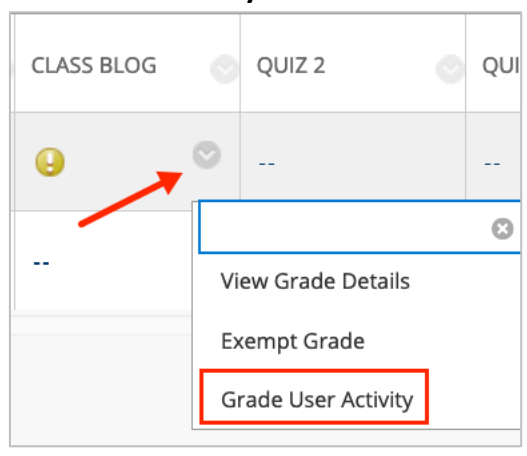

5. The student's blog entry will be located on the left pane of the screen. The instructor's grading area is located on the right side of the screen.

## **GRADE A BLOG**

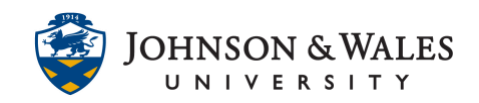

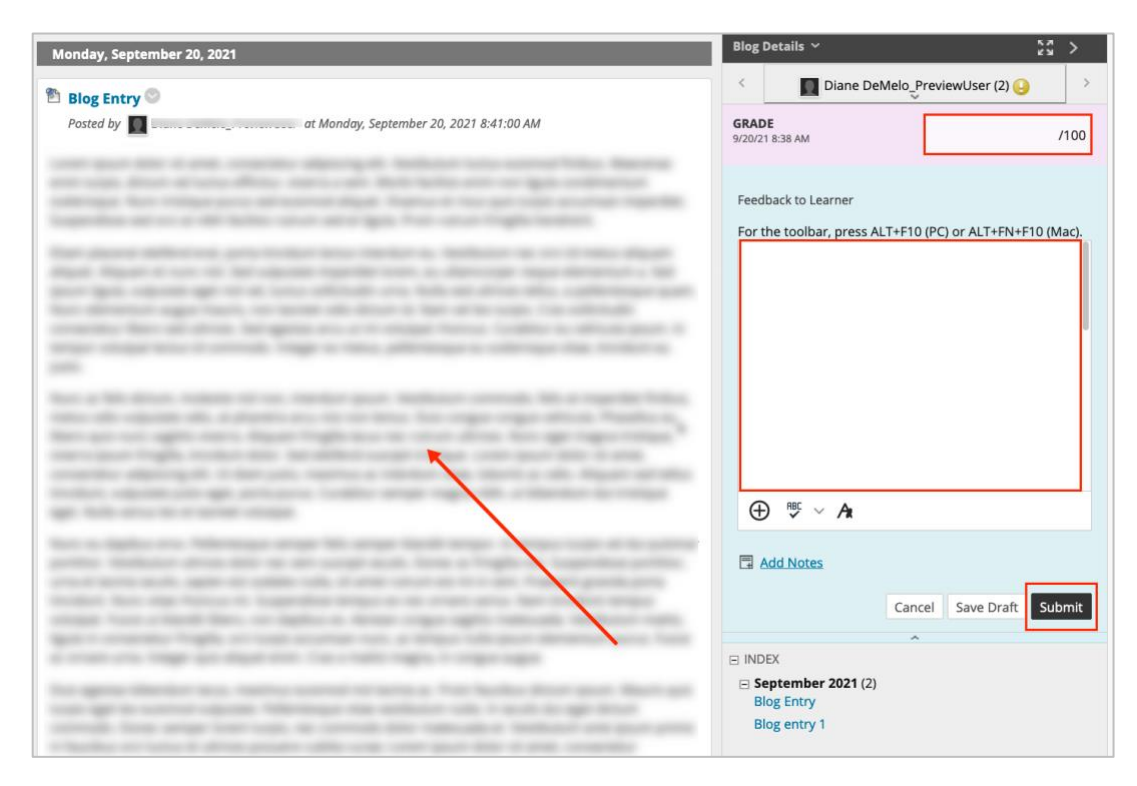

 Click the grade box to enter a grade. Feedback can be input in the Feedback to Learner box. Click Submit when done. Other blog entries can be graded by selecting the right arrow next to the current student's name.

| Blog Details 🗸                                      |                    |             | 22          | >    |
|-----------------------------------------------------|--------------------|-------------|-------------|------|
| < 🛛                                                 | Ţ                  |             | (2) 😣       | >    |
| <b>GRADE</b><br>9/20/21 8:38 AM                     |                    |             | <b>95</b> / | 100  |
| Feedback to Learner<br>For the toolbar, press Al    | . <u>T+F10 (</u> F | PC) or ALT+ | FN+F10 (Ma  | ac). |
| n yn her oan en er                                  | 12                 | riga A      |             |      |
| $\oplus \overset{\text{\tiny RBC}}{\smile} \land A$ |                    |             |             |      |
| Add Notes                                           |                    |             |             |      |
|                                                     | Cance              | Save D      | raft Subi   | mit  |

## **Instructional Design & Technology**